## PROJEKTOWANIE KOPALŃ ODKRYWKOWYCH Z WYKORZYSTANIEM PROGRAMU GEMCOM SURPAC – NOTATKI W INTERNECIE

Autor: Mateusz Sikora, Krystian Simkiewicz

## Rozdział 9. Obliczanie zasobów

**Krok 1**: Aby obliczyć zasoby geologiczne naszego złoża wykorzystujemy opcje Report. Możemy ją znaleźć w menu głównym Block Model > Report.

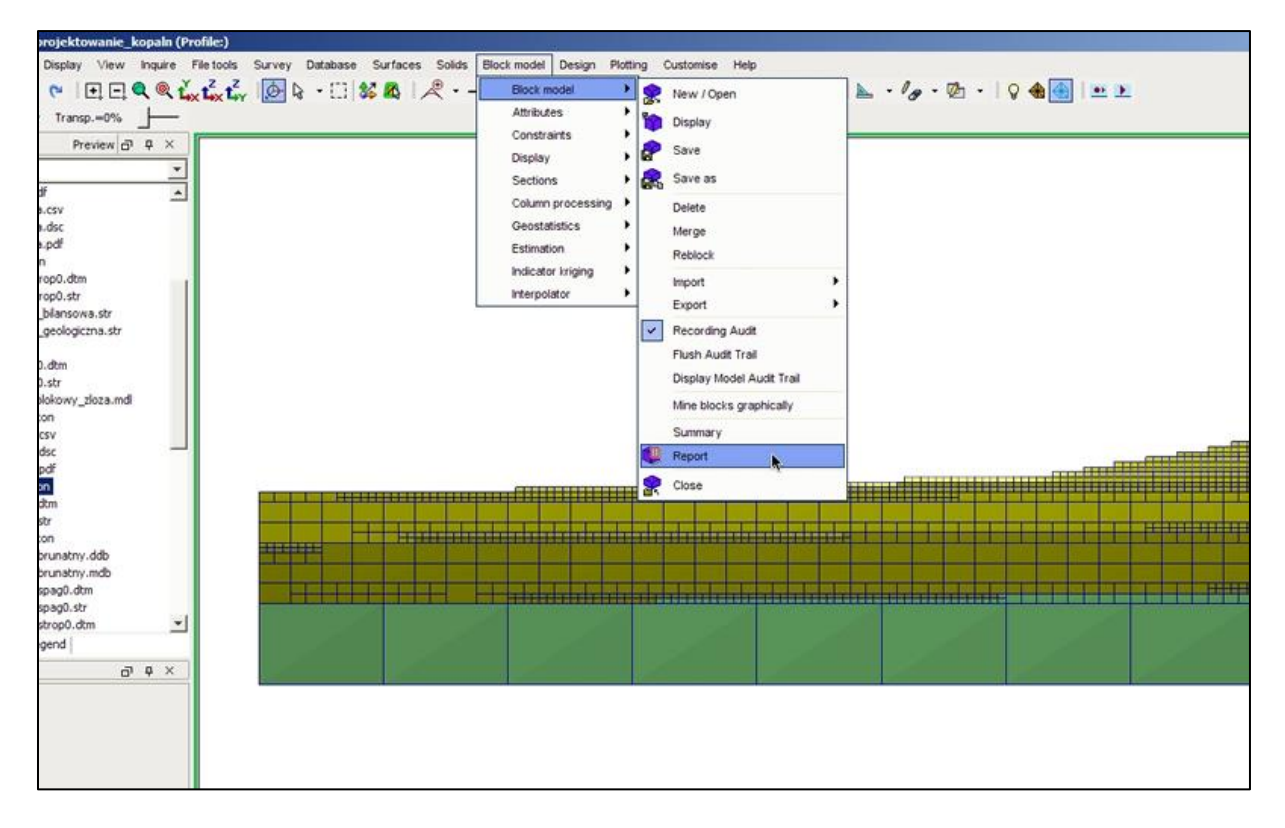

**Krok 2**: W oknie Block model report format file nadajemy nazwę pliku raportu i potwierdzamy klikając Apply.

| Format File Name          | Itologia             | * |   |
|---------------------------|----------------------|---|---|
| Output Report File Name   | zasoby_geologiczne   |   | ] |
| Output Report File Format | .pdf - Adobe Acrobat | • | ] |
| Indicator Kriged Model    | Г                    |   |   |
| Modify Format             | Г                    |   |   |
| Constrain ?               | ঘ                    |   |   |
|                           |                      |   |   |
| - 1                       |                      |   |   |

**Krok 3**: Pojawia się okno Block model report. W polu Density adjustment wpisujemy jako Value gęstość węgla brunatnego 1.2. W polu Group attributes wybieramy litologia i klikamy Apply.

|        | Block model report                      |                |         |                   |                   |         |                                      | x        |                                 |
|--------|-----------------------------------------|----------------|---------|-------------------|-------------------|---------|--------------------------------------|----------|---------------------------------|
|        | Report description                      |                |         |                   |                   |         |                                      |          |                                 |
|        | Raport z modelu blokowegoj              |                |         |                   |                   |         |                                      | -        |                                 |
|        | Format headers?                         |                |         |                   |                   |         |                                      |          |                                 |
|        | F Remove lines with zero volume         | 2              |         |                   |                   |         |                                      |          |                                 |
|        | Report volume and tonnes to 0           | decimal places | •       |                   |                   |         |                                      |          |                                 |
|        | Report attributes                       | Display?       | Low cut | Upper cut         | Weight by         | Report  | Expression                           |          |                                 |
|        | a                                       | R              |         |                   | Mass              | Average |                                      | <u>^</u> |                                 |
|        | E                                       |                |         |                   |                   |         |                                      | -        |                                 |
|        | Volume adjustment                       |                | Den     | sity adjustmen    | t                 |         |                                      |          |                                 |
|        | Use volume adjustment?                  | 7              |         | None              |                   | _       |                                      |          |                                 |
|        | Attribute                               |                | - C     | Attribute         |                   |         |                                      |          |                                 |
|        | Geometric grouping                      |                |         | vaue  1           | .2                |         |                                      |          | e 222 Martin Mandalanda Preside |
|        | Group geometrically None                |                | -       |                   | Grouping attrib   | outes   | Numeric range                        |          |                                 |
|        |                                         |                |         | 1 litologia       |                   | 1       | Character atts will be defined later | 1        |                                 |
|        |                                         |                |         | Fill all cells fo | or the group attr | ibute?  |                                      | ¥        |                                 |
| z<br>x | Use partial percentages?<br>Precision 3 | ~              |         |                   |                   |         |                                      |          |                                 |
|        | 0                                       |                |         |                   |                   |         |                                      |          |                                 |

Krok 4: W oknie Define string groups klikamy Apply.

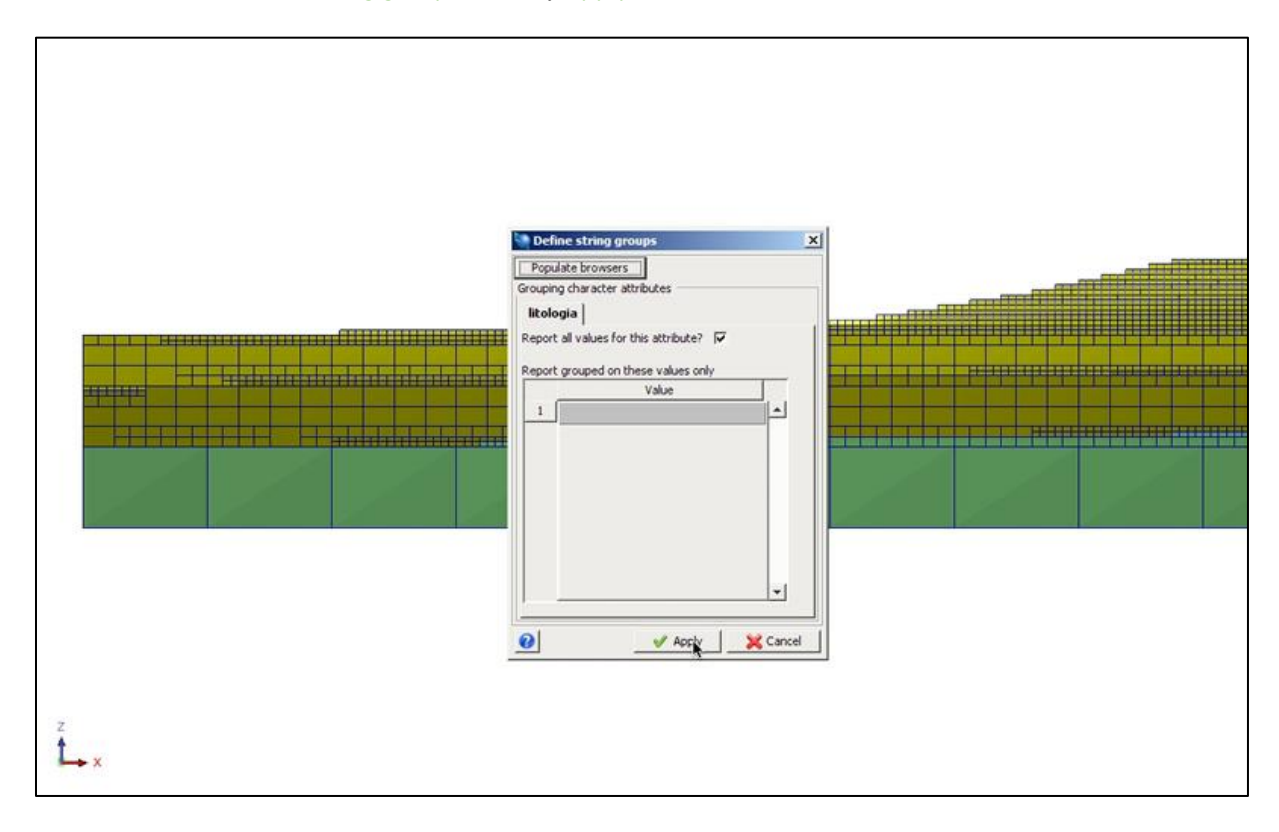

**Krok 5**: Pojawia się znane z poprzedniego rozdzialu okno ograniczeń. Jako typ ograniczenia wybieramy format STRING, pole ograniczamy plikiem granica\_geologiczna.str z opcją do środka (inside) i klikamy Add.

| Enter constraints                       |             |                                                                                                    |             |
|-----------------------------------------|-------------|----------------------------------------------------------------------------------------------------|-------------|
| Constraint name                         |             | Constraint values                                                                                                    |             |
| Constraint type CONSTRAINT              |             | 3                                                                                                    |             |
| CONSTRAINT<br>Constraints file          |             |                                                                                                    |             |
| Inside DTM                              | Clear       | d                                                                                                    |             |
| PLANE                                   | Qart Anam   |                                                                                                    |             |
| X PLANE                                 | Start Again | 9                                                                                                    |             |
| Z PLANE                                 |             | h                                                                                                    |             |
|                                         |             | 1                                                                                                    |             |
|                                         |             | k                                                                                                    |             |
|                                         |             | m                                                                                                    |             |
| an anna an anna an an an an an          |             | 1                                                                                                    | -           |
| Keep blocks partially in the constraint |             |                                                                                                    |             |
| Save constraint to                      |             | *                                                                                                    |             |
| 0                                       |             | and the second second s | Apply Sance |

**Krok 6**: Jako format dolnego ograniczenia wybieramy DTM, plikiem ograniczającym jest wegiel\_spag.dtm z opcją powyżej (Above). Zapisujemy ograniczenie jako zas\_geol i klikamy Apply.

| Dis c. I.             |                               |             |                                         |                                  |         |
|-----------------------|-------------------------------|-------------|-----------------------------------------|----------------------------------|---------|
| Constrain             | t name [c v]                  |             | Constraint values                       |                                  |         |
| Constrai              | nt type DTM 👻                 |             | String Constraint: inside GRANICA_GEO   | OGICZNA.str in direction z       |         |
|                       |                               | Add         | b DTM Constraint: above wegiel_spag0.dt | m Object ID: 1 Trisolation ID: 1 |         |
| DTM file              | wegiel_spag0.dtm 👻            |             | 1 4                                     |                                  | _       |
|                       | Above                         | Clear       |                                         |                                  | -       |
| Optional<br>Object 10 | l fields                      | Chart Again | I F                                     |                                  | -       |
| Coyect in             | 1 ▼ wegel_spag                |             |                                         |                                  | -1      |
| Trisolation           |                               |             | h                                       |                                  |         |
|                       |                               |             | 1                                       |                                  |         |
|                       |                               |             | 1                                       |                                  | _       |
|                       |                               |             | <u>к</u><br>1                           |                                  | _       |
|                       |                               |             | m                                       |                                  | _       |
|                       |                               |             | <u> </u>                                |                                  | <u></u> |
| Yeen block            | e nartially in the constraint |             |                                         |                                  |         |
| heep block            | Constraint combination        |             |                                         |                                  |         |
|                       | Save constraint to zas_geol   |             | *                                       | -                                |         |
| 0                     |                               |             | _                                       | V Apply                          | Cancel  |
| 0                     |                               |             |                                         | Apply 🔀                          | Cancel  |

**Krok 7**: Program generuje nam plik raportu z objętościami i tonażem osobno dla każdej warstwy. Należy zwrócić uwagę na to, że podaliśmy gestość tylko węgla brunatnego, tak więc tonaż prawdziwy jest tylko dla tej warstwy.

| lional                        |                                                                                                    | Apr 19, 2011                                                                         |
|-------------------------------|----------------------------------------------------------------------------------------------------|--------------------------------------------------------------------------------------|
| Block mo                      | del report                                                                                               |                                                                                      |
| 0                             |                                                                                                    |                                                                                      |
| d                             |                                                                                                    |                                                                                      |
| l.con                         |                                                                                                    |                                                                                      |
|                               |                                                                                                    |                                                                                      |
|                               |                                                                                                    |                                                                                      |
|                               |                                                                                                    |                                                                                      |
|                               |                                                                                                    |                                                                                      |
|                               |                                                                                                    |                                                                                      |
| Litologia                     | Volume                                                                                                   | Tonnes                                                                               |
| Litologia<br>4                | <b>Volume</b><br>67500000                                                                                | <b>Tonnes</b><br>81000000                                                            |
| Litologia<br>4<br>3           | Volume<br>67500000<br>147934375                                                                          | Tonnes<br>81000000<br>177521250                                                      |
| Litologia<br>4<br>3<br>2      | Volume<br>67500000<br>147934375<br>123835938                                                             | Tonnes<br>81000000<br>177521250<br>148603125                                         |
| Litologia<br>4<br>3<br>2<br>1 | Volume<br>67500000<br>147934375<br>123835938<br>66220313                                                 | Tonnes<br>81000000<br>177521250<br>148603125<br>79464375                             |
| Litologia<br>4<br>3<br>2<br>1 | Volume           67500000           147934375           123835938           66220313           149332813 | <b>Tonnes</b><br><b>81</b> 000000<br>177521250<br>148603125<br>79464375<br>179199375 |

**Krok 8:** Postępując analogicznie tworzymy raport zasobów bilansowych złoża. Ograniczenie górne zadajemy plikiem granica\_bilansowa.str, reszta pozostaje bez zmian.

| Enter constraints                                                                              |                             |                                                     |                                                                                                    | × | Ĺ |
|------------------------------------------------------------------------------------------------|-----------------------------|-----------------------------------------------------|----------------------------------------------------------------------------------------------------|---|---|
| Constraint name C                                                                              | Add<br>Clear<br>Start Again | a<br>b<br>c<br>d<br>e<br>f<br>i<br>i<br>i<br>k<br>l | String Constraint: inside GRANICA_BILANSOWA.str in direction z DTM Constraint: above wegiel_spag0.dtm Object ID: 1 Trisolation ID: 1 |   |   |
| eep blocks partially in the constraint<br>Constraint combination<br>Save constraint to cas_bil |                             |                                                     | <u>د</u>                                                                                                    |   |   |

**Krok 9:** W efekcie otrzymaliśmy dwa pliki raportu z zasobami geologicznymi oraz bilansowymi naszego złoża.

| 7.01 10, 2011                                                         |          |                                                                       |                               |
|-----------------------------------------------------------------------|----------|-----------------------------------------------------------------------|-------------------------------|
|                                                                       |          | nodel report                                                          | Block me                      |
|                                                                       |          |                                                                       |                               |
|                                                                       |          |                                                                       |                               |
|                                                                       |          |                                                                       |                               |
|                                                                       |          |                                                                       |                               |
|                                                                       |          |                                                                       |                               |
|                                                                       |          |                                                                       |                               |
| Tonne                                                                 |          | Volume                                                                | Litologia                     |
| <b>Tonne</b><br>72225000                                              |          | <b>Volume</b><br>60187500                                             | Litologia<br>4                |
| Tonne:<br>72225000<br>156613125                                       |          | Volume<br>60187500<br>130510938                                       | Litologia<br>4<br>3           |
| Tonnes<br>72225000<br>156613125<br>133755000                          |          | Volume<br>60187500<br>130510938<br>111462500                          | Litologia<br>4<br>3<br>2      |
| Tonne<br>72225000<br>156613125<br>133755000<br>71345625               | <u>.</u> | Volume<br>60187500<br>130510938<br>111462500<br>59454688              | Litologia<br>4<br>3<br>2<br>1 |
| Tonne:<br>72225000<br>156613125<br>133755000<br>71345625<br>172363125 | •        | Volume<br>60187500<br>130510938<br>111462500<br>59454688<br>143635938 | Litologia<br>4<br>3<br>2<br>1 |